## Manual para cargar una lista

El siguiente manual le guiará en el proceso de carga de sus listas en su cuenta. Para agilizar el proceso es recomendable que sus listas tengan una fila de encabezado con el nombre del campo y que esté en formato CSV.

1 – Entrar a la pestaña de Listas de Contactos y dar clic en el botón de Crear Lista

| ont | inapr              | 0               |                    | (                    | Guillermo Huertero 🔻 🇱 🛛 Ayu          |
|-----|--------------------|-----------------|--------------------|----------------------|---------------------------------------|
| 6   | ) Panel de Control | 🖂 Campañas      | Listas de contacto |                      |                                       |
| CRI | EAR LISTA          | Sus listas de   | e contacto         |                      |                                       |
|     |                    | 1<br>LISTAS ACT | TVAS ACTIVOS       | 0<br>EMAILS ENVIADOS | N/A<br>PROMEDIO DE<br>PARTICIPACIÓN @ |

2.- Poner un nombre y llenar la información de envío. Esta información puede ser cambiada en cualquier momento si lo desean. Dar clic en el botón de Crear

| Nombro eu lieta do contactos                                                                                             |      |  |
|----------------------------------------------------------------------------------------------------|------|--|
| Mi lista de prueba                                                                                                    |      |  |
| minista de proeba                                                                                                    |      |  |
| Entre el nombre del remitente                                                                                            |      |  |
| Continua                                                                                                    |      |  |
|                                                                                                    |      |  |
| Entre el correo electrónico del remit<br>soporte@continua.com.mx                                                         | ente |  |
| Entre el correo electrónico del remit<br>soporte@ <u>continua.com</u> .mx<br>Este es el email al que recibirá respuestas | ente |  |

3.- En la siguiente ventana podrán ver un resumen de su lista. Si desean cargar datos den clic en el botón de "Añadir Contactos"

| Panel de Control                                                       | 🖂 Campañas 🛛 🔄 l                                                                                                  | istas de contacto               |                               |                         |                   |  |  |
|------------------------------------------------------------------------|----------------------------------------------------------------------------------------------------|---------------------------------|-------------------------------|-------------------------|-------------------|--|--|
| AÑADIR CONTACTOS                                                       | Todas sus listas de contacto > Mi lista de prueba                                                                 |                                 |                               |                         |                   |  |  |
|                                                                        | Su lista de co                                                                                                    | ntactos ha sido cr              | eada                          |                         |                   |  |  |
| Administrar contactos<br>Ver, añadir o remover contactos               | Su lista no contiene contactos. Por favor agregue por lo menos un contacto valido para empezar a enviar campañas. |                                 |                               |                         |                   |  |  |
| Exportar todos los contactos                                           | AÑADIR CONTACT                                                                                                    | o Crear un formula              | ario para permitir la suscrip | oción desde tu sitio we | b.                |  |  |
| Analizar datos con Excel                                               | Mi lista de prueba                                                                                                |                                 |                               |                         |                   |  |  |
| Administrar estructura de la<br>lista<br>Ver agregar o eliminar campos | Lista creada 5 Jul, 2016. Cambiar nombre de la lista<br>Lista de idiomas: Español (América) β. Cambiar            |                                 |                               |                         |                   |  |  |
| Administrar grupos                                                     | 0                                                                                                    | 0                               | 0                             | 0                       | N/A               |  |  |
| Dirigir estrategias hacia un grupo de<br>suscriptores                  | SUSCRIPTORES<br>NUEVOS                                                                                            | CANCELACIONES<br>DE SUSCRIPCIÓN | QUEJAS DE SPAM                | CAMPAÑAS<br>ENVIADAS    | PARTICIPACIÓN (2) |  |  |

4.- En el siguiente paso tendrán que validar que tienen permiso para enviar a esa lista, activen el checkbox y den clic en continuar

| ¿Tiene permiso para importar estos contactos?<br>Antes de importar nuevos suscriptores, tenemos que asegurarnos que tienes el permiso de cada uno de ellos para agregarlos a listas de contactos. Sin el<br>consentimiento adecuado, correras el riesgo de que tus envios sean reportados como spam o sean investigados por las leyes anti-spam. |
|----------------------------------------------------------------------------------------------------|
| No puede usar listas compradas, rentadas, de un tercero, o juntadas de otra fuente.                                                                                                    |
| Más información                                                                                                    |
| Todos los suscriptores que estoy añadiendo me han dado permiso para mandarles emails.                                                                                                    |
| Siguiente                                                                                                    |

5.- En la siguiente ventana tendrán que elegir que tipo de archivo que desean subir. ContinuaPro solo permite archivos CSV y XLS. Hay que seleccionar en las opciones y cargar el archivo

| ¿Cómo desea agrega | r contactos a su lista?                                                                   |
|--------------------|-------------------------------------------------------------------------------------------|
| De un archivo      | CSV »                                                                                     |
| Añadir un solo con | acto » Los valores separados por comas (CSV) es un conjunto de formatos de archivo usados |
| Google [           | para almacenar datos.<br>Jocs »                                                           |
| v                  | Card » Seleccionar archivo .csv (límite de 50MB)                                          |
| E                  | xcel »                                                                                    |

6.- En el siguiente paso deberán de relacionar las columnas con el set de datos. Si la lista es nueva se creará el set de datos con los nombres de sus columnas automáticamente. Simplemente seleccionen que campos desean importar o no.

¿Qu'información desea importar? Hemos encontrado 3 campos. ¿Que campos desea importar?

| Campo           |          | ¿Qué hacemos | con esto?                |                                    |
|-----------------|----------|--------------|--------------------------|------------------------------------|
| NOMBRE          | <b>→</b> | No usar      | Usar                     | Nombre el campo    NOMBRE          |
| APELLIDOPATERNO | +        | No usar      | Usar                     | Nombre el campo    APELLIDOPATERNO |
| MAILING         | <b>→</b> | No usar      | <ul> <li>Usar</li> </ul> | Nombre el campo 🔹 MAILING          |
|                 |          |              |                          |                                    |
|                 |          |              |                          | Añadir o Cancela                   |

Es importante mencionar que siempre debe haber una columna en su archivo llamado "Email". En caso de no tenerla verán un mensaje pidiendo que relacionen su columna de email con el campo email

| ¿Qu'información desea<br>Hemos encontrado 3 campos | i importa<br>s. ¿Que ca | r?<br>Impos desea importa | ar?                      |                                     |
|----------------------------------------------------|-------------------------|---------------------------|--------------------------|-------------------------------------|
| Campo<br>NOMBRE                                    | ⇒                       | ¿Qué hacemos<br>○ No usar | con esto?                | Nombre el campo 🔻 NOMBRE            |
| APELLIDOPATERNO                                    | +                       | No usar                   | <ul> <li>Usar</li> </ul> | Nombre el campo   APELLIDOPATERNO   |
| MAILING                                            | +                       | O No usar                 | <ul> <li>Usar</li> </ul> | Nombre el campo ▼<br>Elija un campo |
|                                                    |                         |                           |                          | Email<br>Nombre el campo            |
|                                                    |                         |                           |                          | Añadir o Cancelar                   |

7.- Den clic en el botón de añadir y se procesará la lista. Es importante mencionar que no deben de cerrar la ventana hasta que no terminen de procesarse los correos.

8.- Una vez finalizado el proceso será redirigido a la página de la lista, donde podrá agregar nuevos contactos, ver el detalle de cada uno, crear grupos o eliminar su lista si lo desea.

| Panel de Control                                                                | Campañas [                                          | Listas de contacto                                             |                            |                           |                        |  |  |
|---------------------------------------------------------------------------------|-----------------------------------------------------|----------------------------------------------------------------|----------------------------|---------------------------|------------------------|--|--|
| AÑADIR CONTACTOS                                                                | Todas sus listas de                                 | contacto > Prueba                                              |                            |                           |                        |  |  |
| Administrar contactos<br>Ver, añadir o remover contactos                        | Prueba<br>Lista creada 7 Jul<br>Lista de idiomas: I | , 2016. Cambiar nombre de la l<br>Español (América) β. Cambiar | ista                       |                           |                        |  |  |
| Exportar todos los contactos<br>como un archivo CSV<br>Analizar datos con Excel | 4.<br>SUSCRIPTORES<br>NUEVOS                        | CANCELACIONES<br>DE SUSCRIPCIÓN                                | <b>O</b><br>QUEJAS DE SPAM | 1<br>campañas<br>enviadas | N/A<br>PARTICIPACIÓN @ |  |  |
| Administrar estructura de la<br>lista<br>Ver, agregar o eliminar campos         | Desarrollo de suscriptores                          |                                                                |                            |                           |                        |  |  |
| Administrar grupos<br>Dirigir estrategias hacia un grupo de<br>suscriptores     | 4                                                   |                                                                |                            |                           |                        |  |  |
| Administrar emails<br>Estos emails serán mandados a todo<br>suscriptor nuevo.   | 3                                                   |                                                                |                            |                           |                        |  |  |
| Administrar formas<br>Añadir una forma su website                               | 2                                                   |                                                                |                            |                           |                        |  |  |
| Eliminar lista de contactos<br>Eliminación es permanente                        |                                                     |                                                                |                            |                           |                        |  |  |